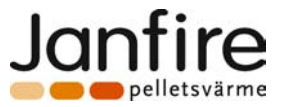

# SY325

## JANFIRE PELLETSPANNA

STYRNING FÖR INTEGRAL / DUOFLAME (Version 1.1)

TECHNICAL DATA SHEET V1.1 rev.12/2007

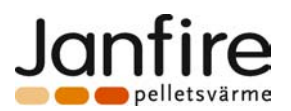

## FÖRTECKNING

| INLEDNING                                                  | 3         |
|------------------------------------------------------------|-----------|
| 1 THE CONTROL PANEL                                        | 4         |
| 2 KNAPPAR                                                  | 4         |
| 3 LYSDIODER                                                | 5         |
| 4 DISPLAY                                                  | 5         |
| 5 MENYER                                                   | 6         |
| 1.1 ANVÄNDAR MENY:                                         | 6         |
| 5.16                                                       |           |
| 5.2 SERVICE MENY                                           | 7         |
| 5.3 EJ PROGRAMMERBARA PARAMETRAR:                          | 9         |
| 6 INSTALLATION                                             | 10        |
| 7 OLIKA DRIFTFALL (OPERATING MODES)                        | 12        |
| <i>7.1 <u>FRÅNSLAGET LÄGE (DFF</u>M</i> DDE)               | .12       |
| <i>7.2<u>START LÄGE (CHECK UP</u></i> MODE)                | .13       |
| 7.3 <u>ÅTERSTART LÄGE</u>                                  | .13       |
| 7.4 NORMAL (DRIFT) LÄGE                                    | .14       |
| 7.5UNDERHÅLLS LÄGE                                         | .14       |
| <i>7.6<u>SÄKERHETS LÄGE (SAFETY</u>MODE)</i>               | .15       |
| DIGITALA INGĂNGAR                                          | 16        |
| 7.7 INGÅNG FÖR SÄKERHETS (MAX) TERMOSTAT                   | .16       |
| 7.8 INGÅNG FÖR PANNLUCKBRYTARE                             | .16       |
| 8 EXTRA FUNKTIONER                                         | 16        |
| 8.1 ANTI-FROST FUNKTION                                    | .16       |
| 8.2 CIRKULATIONSPUMP - AKTIVERING                          | .16       |
| 8.3 CIRKULATIONPUMPS TERMOSTAT - AKTIVERING                | .16       |
| 8.4 ASKURMATNING                                           | .17       |
| 8.5 SPAKSOTNINGS CYKEL                                     | .17       |
|                                                            | .18       |
|                                                            | .18       |
|                                                            | 10        |
| 891 Programmering från dator till nannstvrning             | ייי<br>19 |
| 8.9.2 Programmering från hårdvarunyckeln till pannstyrning | 19        |
| 8.10 SJÄLVTEST FUNKTION                                    | .20       |
| 9.TEKNISKA DATA                                            | 22        |
| 10. FUNKTIONS DIAGRAM                                      | 23        |
| 11.KOPPLINGS SCHEMA                                        | 24        |
|                                                            |           |

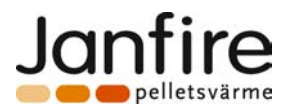

## INLEDNING

Pannstyrningen SY325 kan styra:

- o två pelletsbrännare i en panna.
- o spaksutningen
- o askutmatningen
- o rökgasfläkt med två hastigheter
- o cirkulationspump
- o mäta och visa rökgastemperatur

Justering av drift och system inställningar i utförs i tydliga menyer via knappar i manöverpanelen.

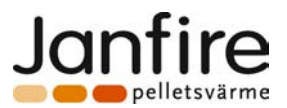

## **1 THE CONTROL PANEL**

The figure below shows the control panel of the Control Unit with key legend of functions:

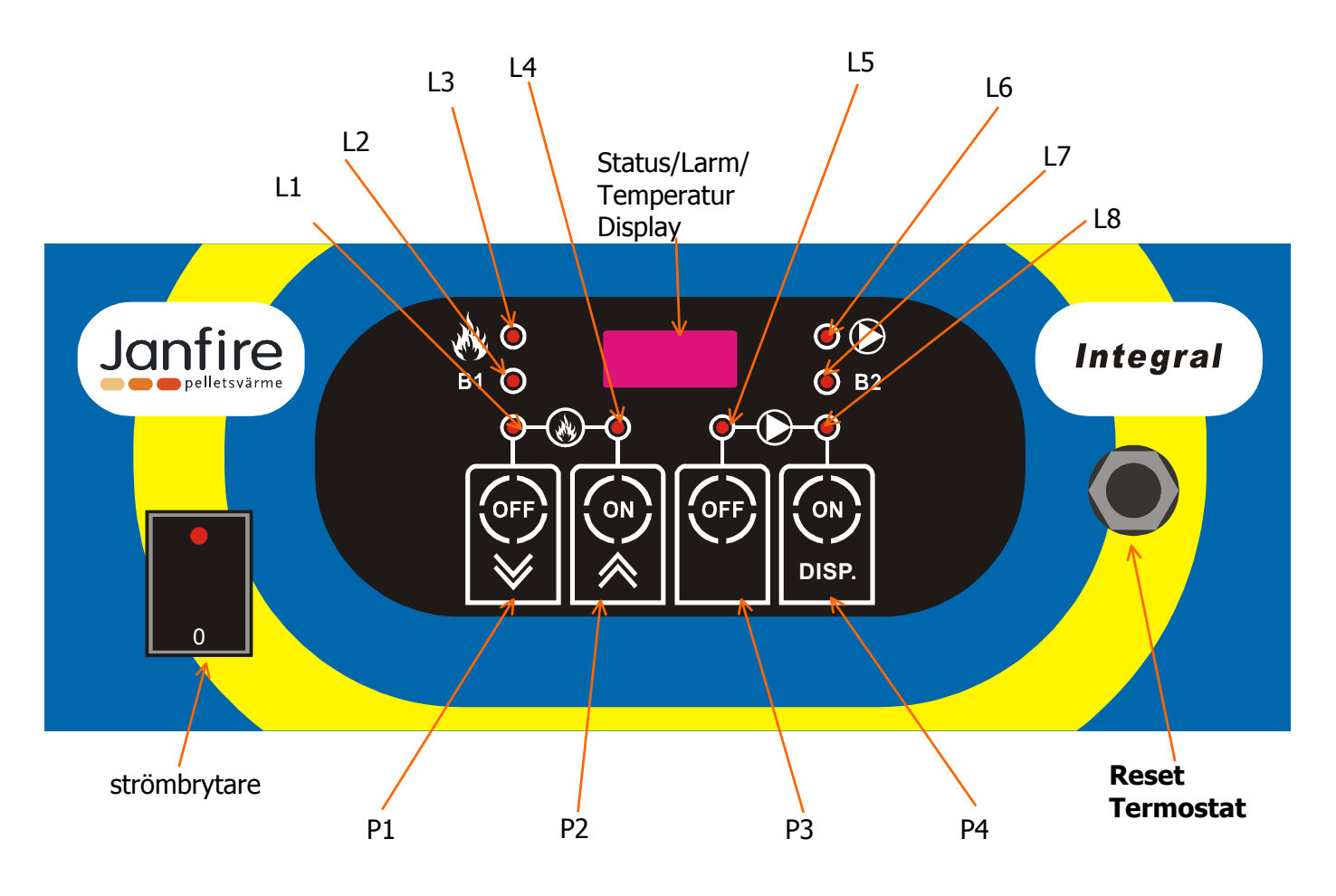

## 2 KNAPPAR

| 0 | <u>P1 :</u> | Håll nere knappen i 5 sek för att stänga av strömmen till brännaren.<br>I menyerna används knappen för att minska värdet.                                           |
|---|-------------|----------------------------------------------------------------------------------------------------|
| 0 | <u>P2 :</u> | Håll nere knappen i 5 sek för att sätta på/stänga av strömmen till bränaren/<br>I menyerna används knappen för att öka värdet                                       |
| 0 | <u>P3 :</u> | Håll nere knappen i 5 sek för att stänga av pumpen.<br>I service menyn använd knappen för att visa kod/parameters värde i <b>service menyn</b> .                    |
| 0 | <u>P4 :</u> | Håll nere knappen i 5 sek för att sätta på pumpen<br>I service menyn använd knappen för att backa (komma ur förändrings läget) i menyn<br>utan att spara ändringar. |

Det finns två olika menyer:

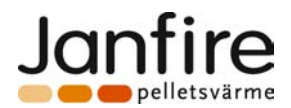

#### o Användar meny

o Installatörs(service) meny

#### I användar menyn har knappar följande funktionner:

| Knapp | Tryck och håll i 5 sekunder                 | Snabbtryck                                                                                  |
|-------|---------------------------------------------|---------------------------------------------------------------------------------------------|
| P1    | stänger av strömmen till<br>pelletsbrännare | Visar panntermostats inställda börvärde och under visningen ger möjlighet att minska värde. |
| P2    | Sätter på strömmen till<br>pelletsbrännare  | Visar panntermostats inställda börvärde och under visningen ger möjlighet att höja värde.   |
| P3    | Stopp av cirkulationspump                   | Ingen funktion                                                                              |
| P4    | Start av cirkulationspump                   | Visar rökgastemperatur                                                                      |

## 3 LYSDIODER

1. L1: Brännare/brännarna stoppade med knapp - Ström till brännare/brännarna är frånslagen

2. L2: Lyser - Brännare 1 i drift.

Blinkar - Brännare 1 håller på att stängas av

- 3. L3: Indikerar om åtminstone en brännare är driftsatt (termostaten till- kallar på värme)
- 4. L4: Brännare/Brännarna aktiverade Ström till brännare/brännarna är påslagen
- 5. **L5 :** Pumpen stoppad med knapp
- 6. L6: Lyser Pumpen i drift
- Blinkar Systemets anti frost funktion aktiv vid frånslagen pump
- 7. Lyser Brännare 2 i drift.
- Blinkar Brännare 2 håller på att stängas av
- 8. **L8:** Pump aktiverad med knapp

## 4 DISPLAY

EoHi

• **Display\Temperatur\Larm:** Display med 4 tecken visar vatten eller rökgastemperatur samt olika fel koder.

Det kan förekpmma följande fel koder:

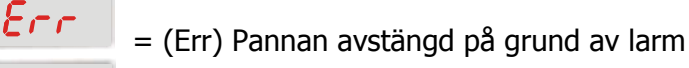

= (toHi) Säkerhetstermostaten har löst ut och måste återställas manuellt

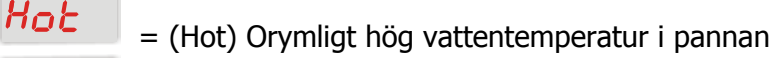

- door = (door) Öppen pannlucka
- När pannstyrningen strömsätts visas följande koder under 2 sekunder:

LND3Produkt kod - Janfires kodUr I IProgrammversion 1.1

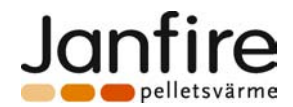

## **5 MENYER**

Olika inställningar pannstyrningen kan ändras i två olika meny nivåer:

- Användarmeny
- Instalatörs (service) meny

## 5.1 ANVÄNDAR MENY:

Genom att trycka på P1 eller P2 knappen växlas visningen i displayen från visningen av aktuell panntemperatur till inställt börvärde. Samtidigt blinkar L3 dioden.

Ändring av inställt börvärde:

- tryck kort på P1 eller P2 knappen för att komma in i meny
- Höj värdet med P2 knappen (håll nere knappen för att ändra snabbare)
- Minska värdet med P1 knappen (håll nere knappen för att ändra snabbare)
- För att komma ur menyn tryck på P4 knappen eller vänta i 20 sek utan att trycka på knappar.

#### **User Menu Settings:**

| Lysdiod    | Benämning | Beskrivning           | Standard<br>värde | Min<br>värde | Max<br>värde |
|------------|-----------|-----------------------|-------------------|--------------|--------------|
| L3 blinkar |           | Önskad panntemperatur | 80° C             | A 12         | A 13         |

#### **Anmärkning:**

- > Parameter A12 är differens (standard värde 5°C) mellan till och frånslag på termostaten.
- Parameter A13 är max tillåtna temperatur (standard värde 95°C) i pannan. Ligger under säkerhets termostatens gräns (100°C)

Dessa parametrar kan ändras av installatören.

För att visa aktuell rökgastemperatur tryck på P4. Rökgastemperatur visas då i displayen under 10 sek eller tills P4 trycks igen. Temperaturen kan visas i intervaller **0°C – 300°C** 

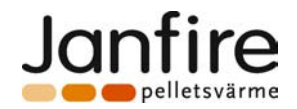

## 5.2 SERVICE MENY

Tryck samtidigt nere P1 och P3 knappar i 5 sek för att komma in i service meny. Använd P1 eller P2 knappar för att bläddra igenom parametrar i menyn. För att visa respektive parameters värde tryck och håll nere P3 knappen.

För att ändra parameters inställningar gör följande:

- Gå till parameter som skall ändras (använd tabell här nere)
- Tryck P3 för att komma i förändrings läge (aktuell parameters värde visas i display)
- Ändra värdet till önskad nivå med P1 eller P2. Om snabb spolning behövs håll nere respektive knappen i 2 sek.
- För att spara den nya inställningen tryck P3 knappen
- För att komma ur förändrings läget utan att spara tryck P4 knappen
- För att komma ur menyn manuellt tryck P4 knappen
- Systemet återgår automatiskt till användar meny om 40 sek om ingen knapptryckning sker

| NAME | Kod                     | Beskrivning                                                                                   | Fabriks<br>värde | Minimum<br>värde | Maximum<br>värde |
|------|-------------------------|-----------------------------------------------------------------------------------------------|------------------|------------------|------------------|
| Uc05 | Burner 2 speed          | Fläkt hastighet vid två<br>brännare i gång                                                    | 60 %             | Uc20             | 99 %             |
| Uc09 | Burner 1 speed          | Fläkt hastighet vid en<br>brännare i gång                                                     | 30 %             | Uc20             | 99 %             |
| Uc20 | Minimum speed           | Lägsta fläkt hastighet                                                                        | 15 %             | 0 %              | 99 %             |
| A 01 | PUMP-TH                 | Termostat<br>för start av cirkulations pump                                                   | 30° C            | 20° C            | 80° C            |
| A 04 | BOILER-TH-<br>SAFETY    | Säkerhetstermostat för pump                                                                   | 95° C            | 80° C            | 95° C            |
| A 05 | Modulation<br>Delta     | Temperatur börvärdedifferens<br>mellan<br>Brännare1 och Brännare2                             | 5° C             | 0° C             | 20° C            |
| A 07 | BOILER-TH-<br>ALLARM    | Max tillåten panntemperatur                                                                   | 95° C            | 80° C            | 100° C           |
| A 12 | BOILER-TH-Min           | Panntermostatens lägsta<br>inställnings nivå                                                  | 5° C             | 5° C             | 60° C            |
| A 13 | BOILER-TH-Max           | Panntermostatens maximalla<br>inställnings nivå                                               | 90° C            | 60° C            | 90° C            |
| IA01 | PUMP-TH<br>Hysteresis   | Termostats hysteresis<br>för start av pumpen                                                  | 2° C             | 1° C             | 15° C            |
| IA06 | BOILER-TH<br>Hysteresis | Panntermostats hysteresis<br>(temperatur differens mellan<br>termostatens till och från slag) | 3° C             | 1° C             | 15° C            |
| IA16 | Hysteresis 2 Delta      | Differens från IA06 för andra<br>brännarens start                                             | 1° C             | 0° C             | 15° C            |
| t 14 | SHUTDOWN<br>DELAY TIME  | Eftergångs tid för<br>rökgasfläkten vid nedsläckning<br>av brännaren                          | 240 sec.         | 0 sec.           | 900 sec.         |
| t 24 | PIPE OFF MOTOR<br>TIME  | Spaksutnings interval                                                                         | 1 hour           | 1 hour           | 16 hours         |
| t 25 | PIPE ON MOTOR<br>TIME   | Gångtid för spaksutnings<br>motor                                                             | 40 sec.          | 0 sec.           | 900 sec.         |

#### Service menyns arametrar:

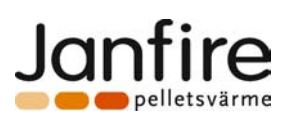

|      | 1                                | 1                                                                                 |         |        |          |
|------|----------------------------------|-----------------------------------------------------------------------------------|---------|--------|----------|
| t 26 | ENABLE PIPE<br>MOTOR TIME<br>OFF | Väntetid för spaksutnings<br>motor                                                | 0 sec.  | 0 sec. | 900 sec. |
| t 27 | ENABLE PIPE<br>MOTOR TIME ON     | Cykel för spaksutnings motor                                                      | 40 sec. | 1 sec. | 900 sec. |
| t 32 | ASH MOTOR<br>TIME OFF            | Askskruvens väntetid                                                              | 60 sec. | 1 sec. | 900 sec. |
| t 33 | ASH MOTOR<br>TIME ON             | Askskruvens gångtid                                                               | 3 sec.  | 0 sec. | 900 sec. |
| t 55 | BURNER2 START<br>UP DELAY        | Start fördröjning för brännare<br>2 vid kall panna                                | 3 min.  | 0 min. | 300 min. |
| t 56 | BURNER2<br>RESTART TIME          | Kortaste återstarts tid för<br>brännare 2 (vid återstart från<br>hysteresis IA16) | 60 sec. | 0 sec. | 900 sec. |
| P 10 | Maximum<br>Thermostat<br>Enable  | Säkerhets (max) termostats<br>larm ( <b>på=1/av=0)</b>                            | 1       | 0      | 1        |
| P 30 | Fan Enable                       | Utgång för rökgasfläkt<br>( <b>på=1/ av=0)</b>                                    | 1       | 0      | 1        |
| P 48 | PUMP-TH Enable                   | Körning av pump via termostat<br>( <b>på=1/ av=0)</b>                             | 1       | 0      | 1        |
| P 49 | Double Burner<br>Enable          | Strömförsörjning och reglering<br>av brännare 2<br>(på=1/ av=0)                   | 1       | 0      | 1        |

> Hysteresis är temperatur differens mellan till och från slag på termostaten

Exempel: Panntermostaten är satt på **80°C** och Hysteresis på **5°C.** Detta betyder att brännare ska starta när temperaturen är lägre än **80°C** -**5°C** =**75°C** och stoppas när temperaturen är**80°C** 

#### N.B.:

- Parameter Uc20, Den parameter är relaterad till typ av rökgasfläkt. Den sätter grens på hur långt ner rökgasfläkthastigheten kan sänkas med parametrar Uc05 och Uc09 med bibehållen driftstabilitet. Om värdet på den parametern är högre än någon av fläktparametrar (Uc05 eller Uc09) då används ändå Uc20. Sätt inte den till "O" om fläkten ska stängas av utan använd P30 i stället.
- > Parameter A12 bestämmer lägsta valbara värdet för inställning av panntermostat i användarmenyn
- > Parameter **A13** bestämmer högsta valbara värdet för inställning av panntermostat i användarmenyn
- Parameter P10 val om larm för max tillåten panntemperatur skall användas:
  - Om "0" är vald larm är ur funktion och systemet fortsätter att fungera vid överträdelse.
  - Om "1" är vald larm är aktiv och systemet stängs av vid överträdelse.
- Parameter P30 Om "0" är vald avaktiveras alla funktioner till rökgasfläkten och alla parametrar i menyn försvinner
- > Parameter **P48** aktiverar eller avaktiverar pumptermostat:
  - Om "0" är vald pumptermostaten är avaktiverad och pumpen kan sättas på och stängas av enbart manuellt med knapparna på manöver panelen.
  - Om "1" är vald pumptermostaten är aktiverad och pumpen sätts på och stängs av automatiskt när temperatur i pannan är högre än pumptermostats värde(A01).
- Parameter **P49** aktivering/avaktivering av Strömförsörjning och reglering av brännare 2.

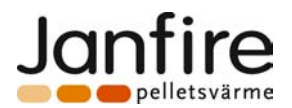

## 5.3 EJ PROGRAMMERBARA PARAMETRAR:

Tabellen visar alla parametrar vilka inte går att ändra via manöverpanelen.

## <u>Ej programmerbara parametrar</u>

| Termostats<br>kod  | Beskrivning          | Värde |
|--------------------|----------------------|-------|
| BOILER-TH-ICE[A00] | Anti-frost termostat | 5° C  |

## <u>Tabel over termostaternas hysteresis</u>

| Termostats<br>kod         | Beskrivning                          | Hysteresis värde |
|---------------------------|--------------------------------------|------------------|
| BOILER-TH-ICE[A00]        | Anti-frost termostat                 | 0° C             |
| BOILER-TH-<br>SAFETY[A04] | Termostat<br>för säkerhetspump       | 2° C             |
| BOILER-TH-<br>ALARM[A07]  | Panntermostat<br>för säkerhetssystem | 2° C             |

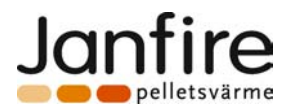

## 6 INSTALLATION OCH KOPPLINGS SCHEMA

Följande figur visar anslutningar mellan kontakter på kretskortet och respektive in och utgångar . Viktiga anmärkningar för säker och korrekt installation är uppsatta.

### VIKTIG INFORMATION:

För korrekt och säker funktion skall Styrenheten alltid vara ansluten till jord.

Följ noggrant kopplings scheman för att undvika skador i elektroniken.

Se till att alla lågspännings anslutnings kablar (givare, digitala ingångar, osv.) hålls separerade från högspännings kablar (matarström, utgångar till brännare, osv.) för att minimera deras påverkan på varandra.

#### ANSLUTNINGS NOTERINGAR:

**7-8:** (eller**1-8** som i scheman)Kopplas till normalt sluten högspännings kontakt på säkerhets termostaten.

**31-32:** Kopplas till normalt sluten kontakt på säkerhetsbrytaren i dörren.

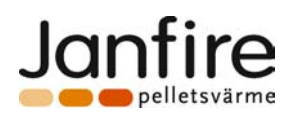

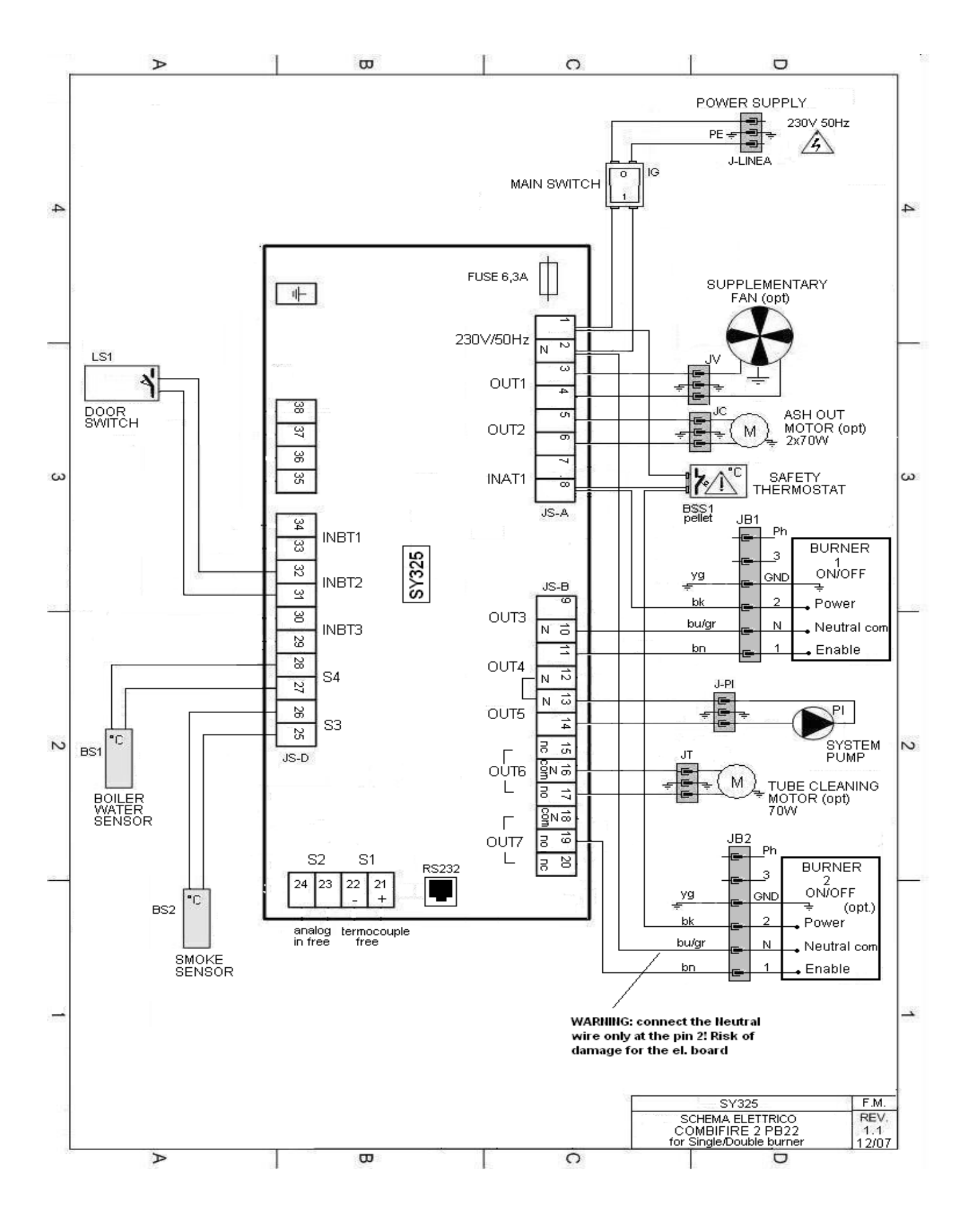

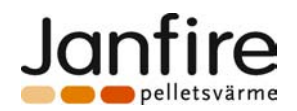

## 7 OLIKA DRIFTFALL (OPERATING MODES)

Pannstyrningen **SY325** består av 2 delar:

- Kretskort
- Manöver panel

SY325 jobbar på olika sätt beroende på förhållande mellan olika parameters inställningar samt uppmäta värden (vatentemperatur, rökgastemperatur) eller utlösning av olika säkerhets system.

Systemets olika drift läge och hantering av in och utgångar med display visningar är följande:

| 1 | FRÅNSLAGET/OFF |
|---|----------------|
| 2 | CHECK UP       |
| 3 | ÅTERSTART      |
| 4 | NORMAL (DRIFT) |
| 5 | UNDERHÅLL      |
| 6 | SÄKERHET       |

## Systemet kontrollerar säkerhets och larm tillstånd under driften

## 7.1 <u>FRÅNSLAGET LÄGE (DFF</u>MODE)

Här är systemet I beredskaps (startklar, Stand-By) läge. Systemet försätts i detta läge I följande fall:

- När P1 knappen (OFF) trycks och hålls i 5 sekunder.
- > Om något larm har utlöst

| Display             | Status | Panntemperatur/<br>Iarm meddelande om inträffat            |
|---------------------|--------|------------------------------------------------------------|
| Pökassfläkt         | ON     | Efterblåser tills tiden är ute<br>TIME-DELAY-SHUTDOWN[t14] |
| KUKYASHAKL          | OFF    |                                                            |
| Ström till          | OFF    |                                                            |
| brännare/brännarna  |        |                                                            |
| Brännare 1          | OFF    |                                                            |
| Bännare 2           | OFF    |                                                            |
| Cirkulationspump    | ON     | I gång om pumptermostat PUMP-TH[A01], är satt              |
| Askurmatnings MOTOR | OFF    |                                                            |
| Spaksotnings MOTOR  | OFF    |                                                            |

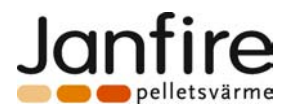

## 7.2 <u>Start läge (Check up</u> mode)

I det läget rengörs förbrännings utrymme innan systemet övergår till normal (drift) läge. För att komma till detta läge:

Tryck P2 knappen i 5 sekunder om systemet är I frånslaget läge OBS !! Larmet för inte vara utlöst eller pannlucka öppet.

| Display             |     | Panntemperatur                                          |
|---------------------|-----|---------------------------------------------------------|
| Rökassfläkt         | ON  | Efterblåser tills tiden är ute TIME-DELAY-SHUTDOWN[t14] |
| Kokgashakt          | OFF |                                                         |
| Ström till          | OFF |                                                         |
| brännare/brännarna  |     |                                                         |
| Brännare1           | OFF |                                                         |
| Brännare2           | OFF |                                                         |
| Cirkulationspump    | ON  | I gång om pumptermostat <b>PUMP-TH[A01]</b> , är satt   |
| Askurmatnings MOTOR | ON  | Efter inställningar för askutmatnings cykel             |
| Spaksotnings MOTOR  | ON  | Efter inställningar för spaksotnings cykel              |

End of CHECK-UP Mode:

Efter att rengörings cykel är avslutad försätts systemet I normal (drift) läge.

## 7.3 <u>Återstart läge</u>

Systemet försätts I detta läge efter strömavbrott

Display

Panntemperatur

I detta skede återgår systemet till det driftläge som rått innan strömbortfall inträffat genom följande:

- Systemets självdiagnos test (under ca 5 sekunder)
- CHECK UP

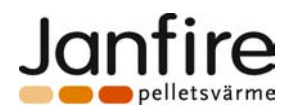

## 7.4 NORMAL (DRIFT) LÄGE

Systemet försätts I det läge:

> När CHECK UP läget är avslutat

efter Själv-räddnings läge

| Display                          |    | Panntemperatur                                                                                                    |
|----------------------------------|----|----------------------------------------------------------------------------------------------------|
| Rökgasfläkt                      | ON | Efter inställningar för rökgasfläkt                                                                                         |
| Ström till<br>brännare/brännarna | ON |                                                                                                    |
| Brännare1                        | ON | Alltid <b>till</b> om <b>Double Boiler Enable[P49]=0,</b><br>annars efter inställningar för kontroll av <i>två brännare</i> |
| Brännare2                        | ON | Alltid <b>från</b> om <b>Double Boiler Enable[P49]=0,</b><br>annars efter inställningar för kontroll av <i>två brännare</i> |
| Cirkulationspump                 | ON | I gång om pumptermostat PUMP-TH[A01], är satt                                                                               |
| Askurmatnings MOTOR              | ON | Efter inställningar för askutmatnings cykel                                                                                 |
| Spaksotnings MOTOR               | ON | Efter inställningar för spaksotnings cykel                                                                                  |

DRIFT (NORMAL) läge avslutas:

> Om panntemperatur når till eller överstiger den inställda panntemperatur **BOILER-TH [A03]** och systemet försätts i underhålls läge.

## 7.5 UNDERHÅLLS LÄGE

Systemet försätts i underhålls läge:

> Om panntemperatur når till eller överstiger inställda panntemperatur BOILER-TH [A03]

**Underhålls** läge stänger av eller kraftigt reducerar förbränningen för att förhindra att panntemperatur fortsätter att stiga och systemet går in i **säkerhets läge.** 

| Display            |     | Panntemperatur                                                                  |
|--------------------|-----|---------------------------------------------------------------------------------|
| Rökassfläkt        | ON  | Eftergångstiden efter inställningar för rökgasfläkt<br>TIME-DELAY-SHUTDOWN[t14] |
| Kokgushakt         | OFF |                                                                                 |
| Ström till         | ON  |                                                                                 |
| brännare/brännarna |     |                                                                                 |
| Brännare1          | OFF |                                                                                 |
| Brännare2          | OFF |                                                                                 |

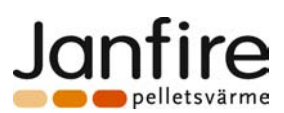

| Cirkulationspump    | ON | I gång om pumptermostat PUMP-TH[A01], är satt |
|---------------------|----|-----------------------------------------------|
| Askurmatnings MOTOR | ON | Efter inställningar för askutmatnings cykel   |
| Spaksotnings MOTOR  | ON | Efter inställningar för spaksotnings cykel    |

Underhålls läge avslutas:

- När panntemperatur kommer under BOILER-TH[A03] Då övergår systemet till DRIFT (NORMAL) läge.
- Om panntemperatur överstiger BOILER-TH-SAFETY[A04] Då övergår systemet till SÄKERHETS (SAFETY) läge.
- Om panntemperatur överstiger BOILER-TH-ALLARM[A07] Då övergår systemet till SÄKERHETS (SAFETY) läge.

## 7.6 <u>Säkerhets läge (Safety</u>mode)

Systemet försätts i det läge:

- > Om panntemperatur överstiger gräns för "Termostat för säkerhetspump" [A04] BOILER-TH-SAFETY
- > Om panntemperatur överstiger gräns för "Max tillåten panntemperatur" [A07] BOILER-TH-ALLARM

| I det läget, | säkerhets | systemet visar | och signalerar: |
|--------------|-----------|----------------|-----------------|

| Display               | ЕоН і | Panntemperatur<br>omväxlande med meddelandet <b>tohi</b> om panntemperatur<br>högre än "Max tillåten panntemperatur"[A07] BOILER-<br>TH-ALLARM                                                                                                    |
|-----------------------|-------|----------------------------------------------------------------------------------------------------|
| Rökgasfläkt           | ON    | Eftergångstiden inte avslutad TIME-DELAY-SHUTDOWN[t14]                                                                                                    |
|                       | OFF   |                                                                                                    |
| Ström till            | OFF   | om panntemperatur högre än "Max tillåten panntemperatur" [A07] BOILER-TH-ALLARM                                                                                                    |
| brännare/brännarna ON |       | om panntemperatur lägre än "Max tillåten panntemperatur" [A07] BOILER-TH-ALLARM                                                                                                    |
| Brännare1             | OFF   |                                                                                                    |
| Brännare2             | OFF   |                                                                                                    |
| Cirkulationspump      | ON    | Alltid TILL om panntemperatur är högre än gräns för<br>"Termostat för säkerhetspump"[A04] BOILER-TH-<br>SAFETY<br>TILL om panntemperatur är lägre än gräns för "Termostat<br>för säkerhetspump"[A04] BOILER-TH-SAFETY och<br>samtidigt högre än temp. För start av cirkulationspump<br>[A01] PUMP-TH |
| Askurmatnings MOTOR   | ON    | Efter inställningar för askutmatnings cykel                                                                                                    |
| Spaksotnings MOTOR    | ON    | Efter inställningar för spaksotnings cykel                                                                                                    |

Larmet utlöser när panntemperatur överstiger gräns för "Max tillåten panntemperatur" [A07] BOILER-TH-ALARM.

Säkerhetsläge avslutas :

När panntemperatur kommer under gräns för "Termostat för säkerhetspump" [A04] BOILER-TH-SAFETY och gräns för "Max tillåten panntemperatur" [A07] BOILER-TH-ALLARM övergår systemet till underhållsläge

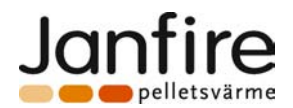

## DIGITALA INGÅNGAR

## 7.7 INGÅNG FÖR SÄKERHETS (MAX) TERMOSTAT

Utlöst **säkerhets** (max) **termostat** stoppar förbränningen genom att bryta strömmen till brännaren oavsett i vilket drift läge detta inträffar och försätter systemet i frånslaget läge.

Fel meddelande (toHi) visas i displayen.

Temperatur vid vilken säkerhets (max) termostat löser ut är 100°C.

Det finns möjlighet att på själva säkerhetstermostaten ändra utlösnings temperatur mellan 90°C och 110°C. Säkerhetstermostats larmfunktion kan vara frånslagen i service menyn genom att inställningen för "Säkerhets (max) termostats larm" **[P10]** sätts till **0**.

I det fallet fungerar säkerhetstermostaten som vanligt (bryter ström till brännaren) men utan att visa felmeddelande i displayen.

## 7.8 INGÅNG FÖR PANNLUCKBRYTARE

Kontakter **31-32** på kretskortet är avsedda för anslutning av en säkerhets brytare i pannluckan som omöjliggör drift vid öppen pannlucka. Det måste vara en brytare med normalt slutna kontakter.

Vid öppning av pannluckan:

Ordet **Door** visas i displayen

#### Utgångarnas status:

- Bruten ström till brännare/brännarna
- Stoppad brännare

Den funktionen stoppar förbränningen om pannluckan öppnas då brännaren är påslagen eller under driften.

• Om inte finns någon luckbrytare, måste kontakter **31-32** byglas.

## 8 EXTRA FUNKTIONER

### 8.1 ANTI-FROST FUNKTION

För att motverka skador i pannan startas cirkulationspump vid låga temperaturer för att hindra isbildningen i vattensystemet.

Vid panntemperatur under 5°C "anti-frost termostat" [A00]BOILER-TH-ICE

cirkulationspump I gång (ON)

## 8.2 CIRKULATIONSPUMP - AKTIVERING

Cirkulationspumpen kan sättas på och av genom användning av P3 och P4 knappar.

 Håll nere P4 (ON) knappen i 5 sekunder:

 cirkulationspump
 Aktiv över[A01] temperaturen

 Håll nere P3 (OFF) knappen i 5 sekunder:

 cirkulationspump
 Frånslagen (OFF)

 nere konstanter og konstanter og kon

Den funktionen kopplas ur av Anti-frost eller vatten säkerhets larm i fall de inträffar.

### 8.3 CIRKULATIONPUMPS TERMOSTAT - AKTIVERING

Om den funktionen är aktiverad styrs cirkulationspump med hjälp av termostaten. Den funktion är beroende av inställningen av parameter**[P48]** i service menyn.

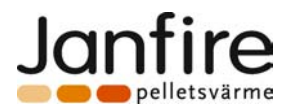

Parameter [P48] pumptermostat = 0 (deaktiverad)

cirkulationspump

Parameter[P48] pumptermostat = 1 (aktiverad)

• cirkulationspump

Pumpen manövreras med **P4** (ON) och **P3** (OFF) knappar **aktiverad**)

aktiv över [A01] temperaturen och kan också vara kontrollerad med P3 och P4 knappar

Den funktionen slås ut av Anti-frost eller vatten säkerhets larm i fall de inträffar.

## 8.4 ASKURMATNING

Den funktionen möjliggör periodisk borttagning av askan om en sådan är monterad. Dess funktionen är foljande:

- > Askurmatning är deaktiverad:
  - I frånslaget (OFF) läge
  - Under tiden då brännare/brännarna är frånslagna
- > Askurmatnings cykel startas efter **CHECK-UP** fasen, enligt följande:
  - Motor i vänteläge tills tiden [t33] Askskruvens väntetid är ute
  - Efter vänteläget körs motorn under tiden som är satt för [t32] Askskruvens gångtid
  - Efter körnings fas startas cykeln om från vänteläge.

#### **Anmärkning:**

Om askurmatnings cykel avbryts genom att brännare stängs av (via termostaten), fryses cykel tiden. När brännaren fortsätter i drift så fortsätter askurmatnings cykel där den var stoppad.

### 8.5 SPAKSOTNINGS CYKEL

Med denna funktion rengörs pannans tuber periodiskt med hjälp av en motor. Dess funktioner är följande: > Spaksotning är frånslagen:

- I frånslaget (OFF) läge
- > Första rengörings fasen efter **CHECK-UP** fasen är:
  - Motor startas och körs i cykler med tider [t27] gångtid för spaksotnings motor och [t26] väntetid för spaksotnings motor tills total tiden för [t25] cykel för spaksotnings motor är över.
- > Efter första rengörings fasen startar cykeln som är gemensam för alla andra drift läge:
  - Vänteläge tills tiden [t24] spaksotnings intervall löpt ut
  - Efter avslutat vänte läge startas motorn och körs i cykler med tider [t27] gångtid för spaksotnings motor och [t26] väntetid för spaksotnings motor tills totala tiden för [t25] cykel för spaksotnings motor är över.
  - Tillbaka till vänteläge

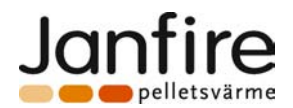

## 8.6 DUBBEL BRÄNNARE KONTROLL

Brännare 1(huvud brännare) och Brännare 2 regleras enligt följande:

- Reglerings cykler för Brännare 1:
  - Sätts på efter avslutad CHECK-UP fas och regleras sedan utifrån panntemperatur.
  - När panntemperaturs börvärde är nått bryts termostaten tills temperatur sjunker under: panntemperaturs börvärde – [IA06]panntermostatens hysteresis
- Reglerings Cykler för Brännare 2:
  - Sätts på efter att både CHECK-UP fas och tiden [t55]start fördröjning Brännare 2 är avslutade
  - Frånslagen vid stigande temperatur mellan panntemperaturs börvärde och differensen mellan panntemperaturs börvärde – [A05]börvärde differens Brännare2.
  - Påslagen om temperatur sjunker under panntemperaturs börvärde [IA06] panntermostatens hysteresis Delta Hysteresis2[IA16] under förutsättningen att tiden för TIME-RESTART-BURNER2[t56] har gått ut från uppstarten av Brännare1. Om temperatur börjar stiga igen innan den sjunker under panntemperaturs börvärde [A05] kommer Brännare2 att stängas av när temperatur når över panntemperaturs börvärde [IA06].
- Växling av Brännare1 och Brännare2:
  - <u>Utgångar till Brännare1 och Brännare2 växlas så att Brännare1 blir Brännare 2 och tvärt om</u> när temperatur efter redan uppnått **panntemperaturs börvärde** sjunker igen under **panntemperaturs börvärde – [IA06] panntermostatens hysteresis – [IA16]Delta Hysteresis2**

## 8.7 RÖKGASFLÄKT KONTROLL

Utgångar till rökgasfläkt:

- [U05] Fläkt hastighet vid två brännare i gång är aktiverad när två brännare är i drift;
- [U09] Fläkt hastighet med en brännare i gång är aktiverad när bara en brännare är i drift;
- Frånslagen om båda brännarna är frånslagna;

Tiden **[t14]** är eftergångs tid för rökgasfläkten vid nedsläckning av brännaren.

#### 8.8 DATAKOMMUNIKATION VIA (RS232)

Pannstyrningen har en **RS232** kontakt för kommunikation med en dators seriella port. Om den ansluts till en seriell port i datorn kan alla parametrar programmeras om med hjälp av programmet **SYSTEM EVOLUTION**.

Läs manual för SYSTEM EVOLUTION programmet för alla detaljer.

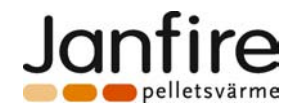

#### 8.9 PROGRAMMERING AV PANNSTYRNINGS FIRMWARE

Firmware (grund program) i pannstryrningen SY325 kan uppdateras med hjälp av mjukvaran **Evo Firmware Loader** och hårdvarunyckeln **SYKEY-03**, supplied with the programme. Uppdatering kan utföras på två olika sätt:

- Från datorn till pannstryrningen med hjälp av hårdvarunyckeln SYKEY-03
- Direkt från hårdvarunyckeln SYKEY-03 till pannstryrningen

#### 8.9.1 PROGRAMMERING FRÅN DATOR TILL PANNSTYRNING

I detta fall upprätthåller hårdvarunyckeln **SYKEY-03** kommunikation mellan datorn och pannstryrningen. Följande steg ska följas:

- 1. Anslut hårdvarunyckeln **SYKEY-03** till en seriell kabel och anslut sedan kabelns andra ände till datorns 9-poliga kontakt.
- 2. Anslut telefonkontakten på hårdvarunyckeln med hjälp av kabel till kontakt **RS232** i pannstryrningen som **inte är strömmsatt**.
- 3. Anslut strömmen till hårdvarunyckeln **SYKEY-03** och sätt på den (**spänning mellan 6V och 9V, med + pol i mitten**).
- 4. **Power** dioden börjar lysa på hårdvarunyckeln och efter några sekunder börjar **Error** dioden lysa.
- 5. Starta mjukvaran **Evo Firmware Loader** och välj **"Settings"** för att välja vilken seriell port ska datorn använda för kommunikation med hårdvarunyckeln.
- 6. Starta sedan **"Load Product Firmware"** och följ instruktionerna i programmet (**pannstryrningen får inte vara strömsatt innan det krävs i programmet**).
- 7. Efter avslutad procedur stäng av pannstryrningen och koppla bort anslutningen till hårdvarunyckeln.
- 8. Sätt på pannstryrningen igen och kontrollera om det fungerar korrekt.

## 8.9.2 PROGRAMMERING FRÅN HÅRDVARUNYCKELN TILL PANNSTYRNING

I detta fall agerar **hårdvarunyckeln SYKEY-03** som självständig programmerare av Firmware. Föliande steg ska fölias:

#### \* Steg 1: programmering av hårdvarunyckeln SYKEY-03

- 1. Anslut hårdvarunyckeln **SYKEY-03** till en seriell kabel och anslut sedan kabelns andra ände till datorns 9-poliga kontakt.
- 2. Anslut strömmen till hårdvarunyckeln **SYKEY-03** och sätt på den (**spänning mellan 6V och 9V, med + pol i mitten**).
- 3. **Power** dioden börjar lysa på hårdvarunyckeln och efter några sekunder börjar **Error** dioden lysa.
- 4. Starta mjukvaran **Evo Firmware Loader** och välj **"Settings"** för att välja vilken seriell port ska datorn använda för kommunikation med hårdvarunyckeln.
- 5. Starta sedan **"Load Product Firmware"** och följ instruktionerna i programmet (**pannstryrningen får inte vara strömsatt innan det krävs i programmet**).
- 6. Efter avslutad procedur Firmware är nedladdad i hårdvarunyckelns intern minne.
- 7. Koppla bort hårdvarunyckeln från datorn och strömmen.

#### Steg 2: Programmering av pannstyrningen med hårdvarunyckeln

- 1. Anslut hårdvarunyckeln SYKEY-03 till RS232 kontakt i pannstyrningen (den får inte vara strömsatt) med hjälp av telefonkabel (hårdvarunyckeln får inte vara kopplad till sin strömförsörjning).
- 2. Sätt på pannstryrningen.
- 3. Om pannstyrningen och hårdvarunyckeln känner inte varandra, tänds nedladdnings lampa först och **Power** och **Error** dioder tänds för en kort stund.
- 4. I detta fall starta om pannstyrningen från **steg 2**.
- 5. Om pannstyrningen och hårdvarunyckeln känner varandra släcks **dioder** och **Display** först och **Power** och **Ready** dioder tänds för en kort stund.

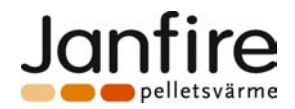

- 6. Tryck **Start knappen** på hårdvarunyckeln för att starta programmering av Firmware.
- 7. **Com Led** dioden blinkar i nyckeln medan **Power** och **Program** dioder lyser.
- 8. Efter avslutad procedur Com och Program dioder släcks och Done Led lyser.
- 9. Stäng av pannstryrningen och koppla bort anslutningen till hårdvarunyckeln.
- 10. Sätt på pannstryrningen igen och kontrollera om det fungerar korrekt.

11.Om proceduren var inte lyckat, stäng av pannstryrningen och gå tillbaka till steg 2

## 8.10 SJÄLVTEST FUNKTION

Pannstyrningen har också självtest funktion, som testar efficiency av in och utgångar. Den funktionen kan aktiveras enbart i frånslaget läge genom att knapparna **P2** och **P4** trycks samtidigt och hålls nere i 5 sekunder. Nu visas det in och utgångar av pannstyrningen vars funktion har inte beskrivits tidigare. Gå genom följande steg för att kontrollera styrningen:

- 1. Kontrollera i frånslaget läge om givare är korrekt anslutna samt ger korrekt avläsning:
  - Panntemperatur givare
  - Rökgas temperatur
- 2. Gå in i självtest läge och följ procedur:
- 3. Inne i självtest läget visas meddelande **tESt** och alla lysdioder lyser
- 4. Nu är det klart för **test av ingångar**:
  - Styrningen är programmerad att avläsa normalt öppna/normalt slutna kontakter. När kontakten är öppen/sluten visas respektive händelse i displayen. Anslut en strömbrytare till styrningens alla ingångar och slå på och av en efter en.
- Alternativt visas namnet på ingången som testas och ordet **tESt**. Följande koder kan bli visade:

| Nr | Namn | Тур            | Beskrivning         |
|----|------|----------------|---------------------|
| 1  | In03 | Normalt sluten | Door                |
| 2  | In09 | Normalt sluten | Reset max termostat |

**N.B.:** Enbart en ingång åt gången kan visas och om två är samtidigt aktiverade visas bara den högst prioriterade. Prioritet anges som **Nr** i kolumnen.

- 5. Efter kontroll av ingångar, kan utgångar kontrolleras:
  - För att göra det tryck P3 **SET** knappen.
  - Styrningen testar utgång 1 och visar dess namn. Koder som visas är:

| Nr | Namn        | Тур                  | Beskrivning                |
|----|-------------|----------------------|----------------------------|
| 1  | <b>Ou01</b> | hastighets reglering | Rökgasfläkt                |
| 2  | Ou02        | PÅ/AV                | Askskrapnings motors       |
| 3  | Ou03        | PÅ/AV                | Strömmatning till brännare |
| 4  | <b>Ou04</b> | PÅ/AV                | Brännare 1                 |
| 5  | Ou05        | PÅ/AV                | Cirkulations pump          |
| 6  | <b>Ou06</b> | PÅ/AV                | Spaksotnings motor         |
| 7  | <b>Ou07</b> | PÅ/AV                | Brännare 1                 |

- Trycka (**SET) P3** knappen för att bläddra genom utgångar.
- När utgångar för hastighets reglering av rökgasfläkten testas visas växelvis namn och hastighet som initialt är 0 % AV.
- Genom att trycka på P1(-) och P2(+) knappar kan hastigheten höjas eller sänkas i 1% steg (håll nere knappen i mer än 2 sekunder för att snabbspola).
- När PÅ/AV utgångar testas visas utgångens namn och dess aktuella status (som initialt är AV) växelvis.
- Tryck P2(+) knappen för att sätta PÅ utgången och ordet OFF byts ut mot ON.
- Tryck **P1**(-) knappen för att stänga AV utgången .
- Det behövs inte stänga AV utgången för att komma vidare till en annan utgång. Efter bläddring med P3 knappen stängs alla utgångar automatiskt och ordet tESt visas igen.
- Anmärkning:

visas alltid i displayen tryck P4 (DISP)

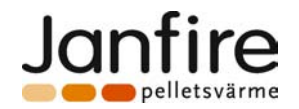

- När utgången till Strömmatning till brännare Ou03 testas och den är AV (OFF) även om ordet ON visas i displayen kontrollera om ingångar från max termostaten är slutna. Den bryter av fysiskt strömmen till utgången.
- 6. För att komma ur **Självtest** läge:
  - Tryck **ESC** knappen.
  - Det kommer ur automatiskt om 60 sekunder om ingen knapp vidrörs.
  - Om vatten temperatur är högre än BOILER-TH [A03] termostat.
- 7. Systemet är åter i frånslaget (**OFF**) läge.

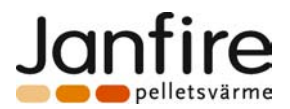

## 9. TEKNISKA DATA

| Pannstyrnings kod: SY325                                    |                          |                |                   |                     |           |             |
|-------------------------------------------------------------|--------------------------|----------------|-------------------|---------------------|-----------|-------------|
| Revision: 1.1                                               |                          |                |                   |                     |           |             |
| Datum:                                                      | 07/12/20                 | 007            |                   |                     |           |             |
| • El matning 220VAC 50Hz                                    | säkrad m                 | ed 6,3A trög   | säkring           |                     |           |             |
| <ul> <li>Multifunktions kontroll par</li> </ul>             | nel med ·                | 4-teckens dis  | play              |                     |           |             |
| <ul> <li>Start och stopp automatik</li> </ul>               | för brär                 | inare          |                   |                     |           |             |
| • Panntermostats reglering                                  |                          |                |                   |                     |           |             |
| <ul> <li>Avläsning av rökgastempe</li> </ul>                | eratur                   |                |                   |                     |           |             |
| Reglering av rökgasfläkter                                  | ns hastia                | het            |                   |                     |           |             |
| PÅ/AV- slagning av förbrä                                   | nningen                  |                |                   |                     |           |             |
| ◆ PÅ/AV av brännare 1 och                                   | brännare                 | 2              |                   |                     |           |             |
| Cirkulationspump styrning                                   |                          |                |                   |                     |           |             |
| <ul> <li>Styrning av spaksotninger</li> </ul>               | ,<br>1                   |                |                   |                     |           |             |
| <ul> <li>Styrning av askurmatning</li> </ul>                | en                       |                |                   |                     |           |             |
| <ul> <li>Säkerhets och larm funkti</li> </ul>               | oner                     |                |                   |                     |           |             |
| <ul> <li>Signalling of the Functions</li> </ul>             | s and Sv                 | stem Mode      |                   |                     |           |             |
| <ul> <li>Rökgastemperatur givare</li> </ul>                 | med tefl                 | on kabel       |                   |                     |           |             |
| <ul> <li>Panntemperatur givare m</li> </ul>                 | ed silikor               | kabel          |                   |                     |           |             |
| <ul> <li>Säkerhets brytare i pannlu</li> </ul>              | Jckan                    |                |                   |                     |           |             |
|                                                             |                          | Ingån          | GAR               |                     |           |             |
| Rökgastemperatur givare                                     |                          | AnalogNTC 100K |                   | Temp. = 0° – 300 °C |           | 2 Terminals |
| Panntemperatur givare                                       |                          | AnalogNTC 100K |                   | Temp. = 0° – 300 °C |           | 2 Terminals |
| Säkerhets brytare i pannluckan                              |                          | ON/OFF         | OFF Normalt slute |                     | ten       | 2 Terminals |
| Max termostat                                               |                          |                |                   | Normalt slut        | ten       | 2 Terminals |
| (manuellt återställbar)                                     |                          |                |                   |                     |           |             |
| <u>Utgångar</u>                                             |                          |                |                   |                     |           |             |
| Rökgasfläkt                                                 | TRIAC Regulation Max 1.3 |                | Max 1.3A          |                     |           | 2 Terminals |
| Askutmatnings motorer                                       | TRIAC ON/OFF             |                | Max 1.3A          |                     |           | 2 Terminals |
| Strömmatning till brännare RELÄ OI                          |                          | N/OFF LINE pov |                   | vered               | Utgångar  | 2 Terminals |
| (används ej - se elschema)                                  |                          |                |                   |                     | säkrade   |             |
| Brannare 1 (fas) RELA ON/OFF                                |                          | N/OFF          | LINE powered n    |                     | med 6.3 A | 2 Terminals |
| Cirkulations pump                                           | RELA ON/OFF              |                | LINE powered      |                     | sakring   | 2 Terminals |
| Spaksotnings motor RELA UN/OFF                              |                          |                |                   |                     |           | 3 Terminals |
| Srannare 2 (tas)   KELA UN/UFF   LINE powered   3 Terminais |                          |                |                   |                     |           |             |

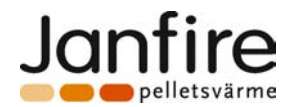

## **10.** FUNKTIONS DIAGRAM

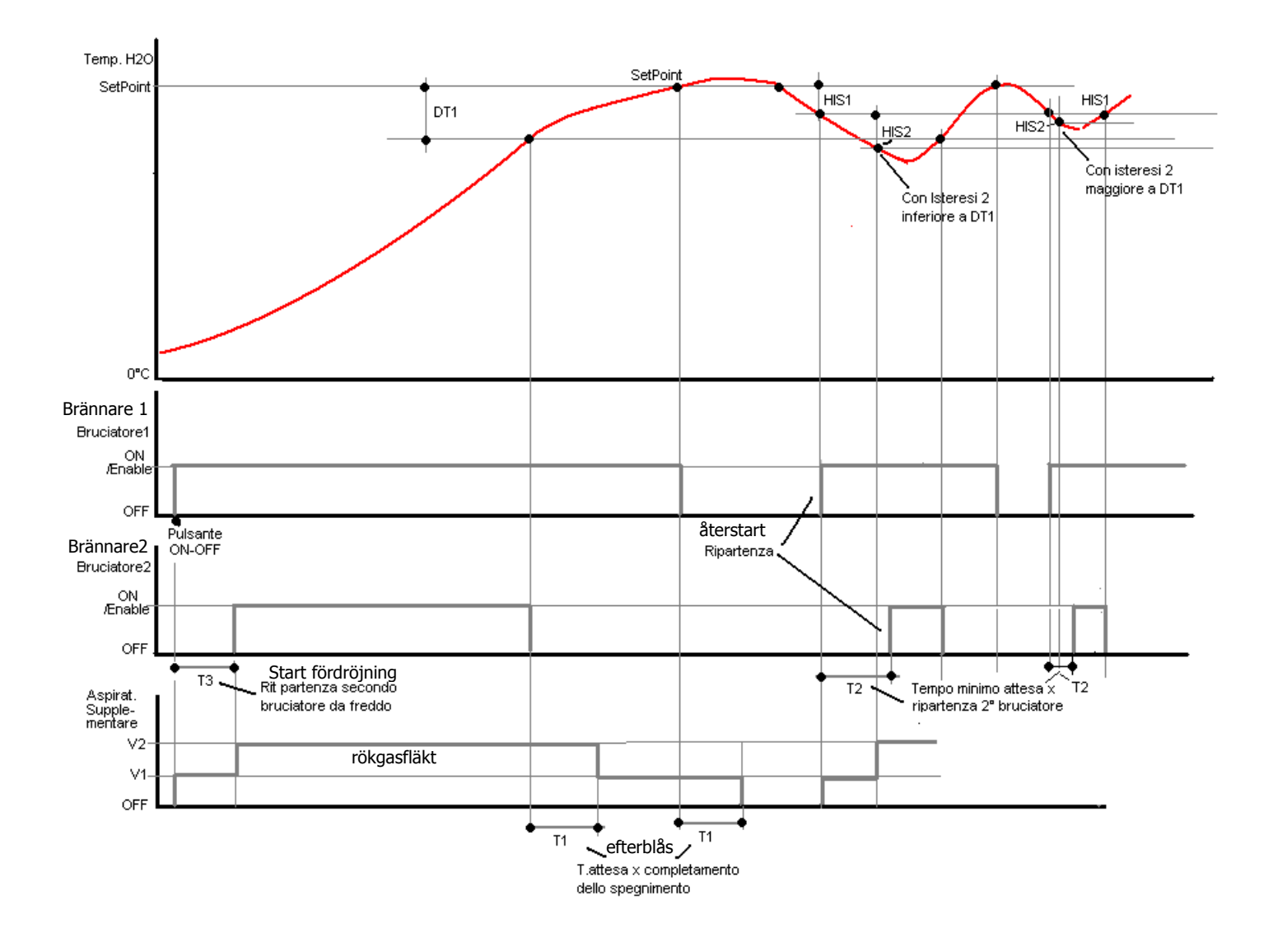

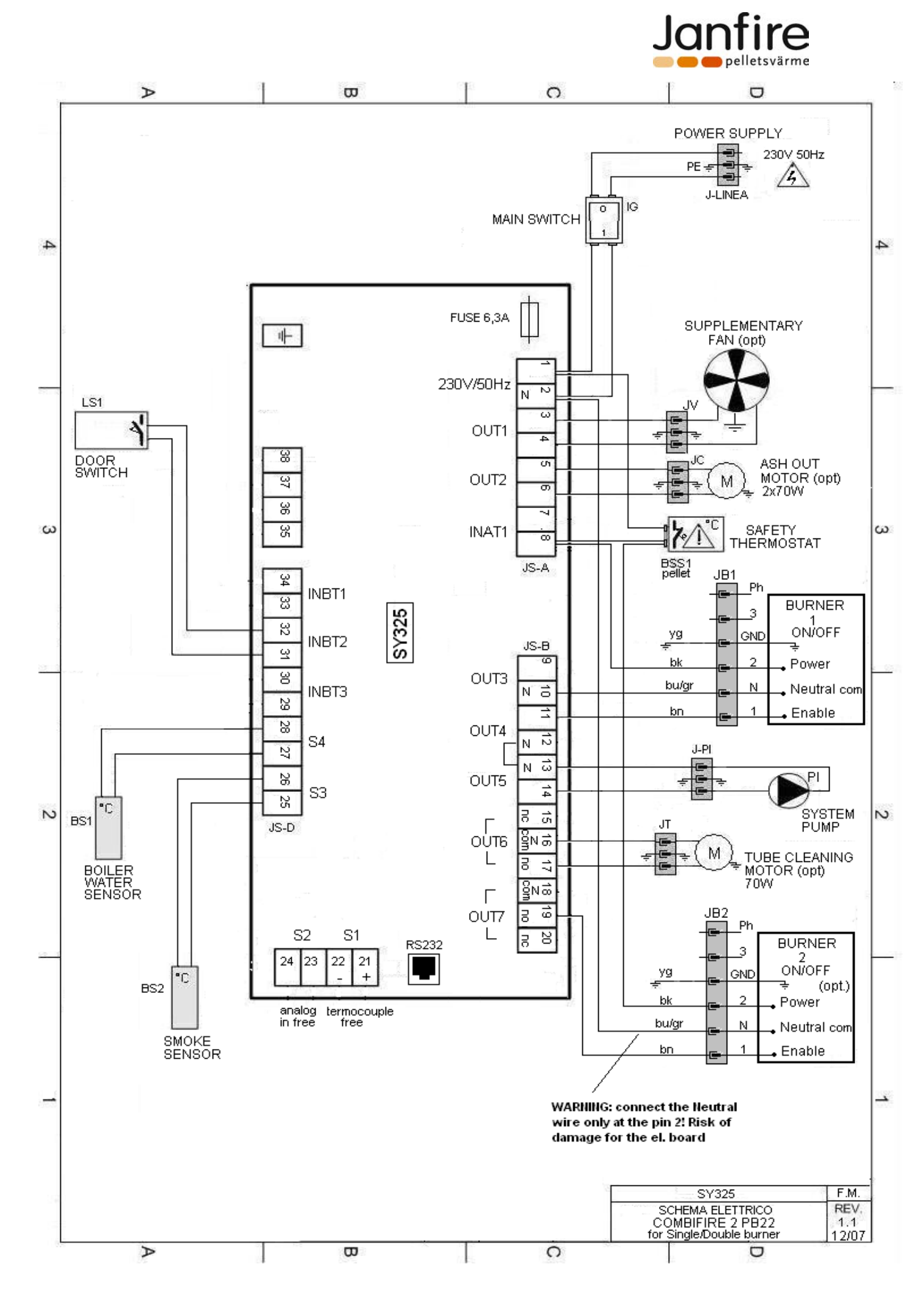